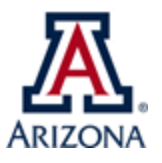

# Name of BPG – UAccess PFDT Request Academic Administration Policies and Procedures

| Туре:                  | UA University Fees                                                                                                    |
|------------------------|----------------------------------------------------------------------------------------------------|
| Business Process Name: | UAccess PFDT Request                                                                                                    |
| Created/Updated By:    | Martha Sesteaga                                                                                                    |
| Creation/Updated Date: | UD: 03/01/2021                                                                                                    |
| ABOR Policy:           | 4-101 & 4-104                                                                                                    |
| Purpose:               | This document is intended to guide the user through the process of submitting a request on the new PFDT workflow in UAccess Student Financials. |

| TABLE OF CONTENTS |                                      |                                                               |                                                             |  |  |  |  |
|-------------------|--------------------------------------|---------------------------------------------------------------|-------------------------------------------------------------|--|--|--|--|
| Page(s) 1 -2      | Business Proc                        | Business Process Guide – <u>Procedure</u>                     |                                                             |  |  |  |  |
| Page(s) 3 -5      | Appendix A                           | Online Request Form                                           |                                                             |  |  |  |  |
|                   |                                      | • <u>All sect</u> i                                           | ons of the online form                                      |  |  |  |  |
| Page(s) 6         | Appendix B                           | Tools                                                         | Tools                                                       |  |  |  |  |
|                   |                                      | • <u>UA Pee</u>                                               | <u>Comparison Chart</u>                                     |  |  |  |  |
| Page(s) 7 - 14    | Appendix C                           | ABOR PDF Forms                                                |                                                             |  |  |  |  |
| l                 |                                      | <u>ABOR Form for NEW Differential Tuition Request</u>         |                                                             |  |  |  |  |
| l                 |                                      | ABOR Form for CHAGNE to Existing Differential Tuition Request |                                                             |  |  |  |  |
| l                 |                                      | • <u>ABOR F</u>                                               | ABOR Form for NEW Program Fee Request                       |  |  |  |  |
|                   |                                      | • <u>ABOR F</u>                                               | <u>ABOR Form for CHANGE to Existing Program Fee Request</u> |  |  |  |  |
| Page(s) 15        | Appendix D                           | PFDT Request                                                  | )T Request Process                                          |  |  |  |  |
|                   |                                      | • <u>UA PFD</u>                                               | <u>T Process Diagram</u>                                    |  |  |  |  |
| <br>              |                                      |                                                               |                                                             |  |  |  |  |
| Abbreviations     |                                      |                                                               |                                                             |  |  |  |  |
| PFDT              | Program Fee and Differential Tuition |                                                               |                                                             |  |  |  |  |

Before you start this process, you must have already completed the student consultation and the UA Peer Comparison Chart for this request, as you will need to submit this information and supporting documentation in the online form.

Procedure:

ABOR

- 1. Navigate to UAccess Student Administrative Staff
- access.arizona.edu > UAccess Student > Administrative Staff
  - a. Log in with your net Id

Arizona Board of Regents

- b. Once at the landing page you will have to navigate to the UA Prgm Fee and Diff Tuit Req page
  - If you do not have access yet, you will not be able to see this page. To request access follow the *PFDT Requester Access Procedure* on our website.
- 2. Navigate to UA Prgm Fee and Diff Tuit Req page (open navigator)

Student Financials > Tuition and Fees > UA University Fees > UA Prgm Fee and Diff Tuit Req

- a. 2019-2020 is the first year we use the online workflow; therefore, the "find an existing value" tab does not produce any results. Click on "**Add a New Value**" tab.
- b. Click on Add. This will open the online form. See Appendix A to view the full online application per tab.

| UA PgmFee/DiffTuit Request                                                                                                    | UA PgmFee/DiffTuit Request                                                                  |
|----------------------------------------------------------------------------------------------------|---------------------------------------------------------------------------------------------|
| Enter any information you have and click Search. Leave fields blank for a list of all values.                                                                                                    |                                                                                             |
| Find an Existing Value Add a New Value                                                                                                    | Find an Existing Value Add a New Value                                                      |
| Search Criteria                                                                                                    |                                                                                             |
| Request Number: begins with      Approval Status:                                                                                                    | Request Number: NEW                                                                         |
| College:     begins with v       Academic Career:     =       Career Level:     =                                                                                                    | Add                                                                                         |
| Search Clear Basic Search 🖾 Save Search Criteria                                                                                                    | Find an Existing Value Add a New Value                                                      |
| Find an Existing Value   Add a New Value                                                                                                    |                                                                                             |
| i Fee Details tab                                                                                                    |                                                                                             |
| 1. All fields marked with an asterisk* are required.                                                                                                    |                                                                                             |
|                                                                                                    |                                                                                             |
| <u>IMPORTANT: If this is a Graduate degree program, you must use GDEG in the</u>                                                                                                    | e PROGRAM box and then select the PLAN.                                                     |
| *College SBSC Q College of Social & Behav                                                                                                    | Sci                                                                                         |
| Department(s)                                                                                                    |                                                                                             |
| *DeptID: 3008 C Sch of Geography & Deve                                                                                                    | lopment *P                                                                                  |
| *Program Fee Type:   Program Fee  O Differ                                                                                                    | rential Tuition                                                                             |
| Program/Plan(s)                                                                                                    |                                                                                             |
|                                                                                                    | F                                                                                           |
| *Program: GDEG Graduate Degr                                                                                                    | ee Seeking                                                                                  |
| *Plan: GISTMS Q Geographic Info                                                                                                    | o Sys Tech                                                                                  |
| ii. Narrative tab:                                                                                                    |                                                                                             |
| 1. All boxes need to be completed (Purpose, Justificati                                                                                                    | on and Student Consultation).                                                               |
| <ol> <li>Aside from answering the Student Consultation box<br/>of the student consultation (sign in sheet, conv of re</li> </ol>                                                                                                    | x, you can attach supporting documentation                                                  |
| required to attach this, but it helps for approval.                                                                                                    |                                                                                             |
| 3. For the Market Pricing box, it is required to attach y                                                                                                    | our completed UA Peer Comparison Chart.                                                     |
| 4. Lastly, attach the ABOR form associated to your req                                                                                                    | uest: NEW or CHANGE to existing fee, see                                                    |
| Appendix C for a list of the forms and visit our webs                                                                                                    | ite for the actual <u>fillable PDF</u> . If you do not                                      |
| attach this form at time of submission, the fees mar                                                                                                    | hager will contact you for submission of this                                               |
| • The online form is for UA record keep                                                                                                    | ing, the ABOR PDF is for actual ABOR                                                        |
| submission.                                                                                                    |                                                                                             |
|                                                                                                    |                                                                                             |
| <b>Note:</b> Both forms ask for the same information. With the difference, that the revenue/expenditure, and the online application accountability tab calculate to conv/pacto relatable information from one form to the other and complete | PDF table calculation is for <u>ANNUAL</u><br>s for PROGRAM length (2 years+). It is easier |
| to copy, paste relatable information nom one form to the other and complet                                                                                                    |                                                                                             |
| iii. Accountability tab:                                                                                                    |                                                                                             |
| 1. The answers from prior tabs will pre-populate this t                                                                                                    | ab.                                                                                         |
| <ol><li>Continue to answer all the boxes until the "Total Re<br/>not be able to submit this form until revenue and ex</li></ol>                                                                                                    | venue minus Total Cost" line = \$0. You will<br>xpense balances.                            |

- 3. Add an explanation of other expenses if you answer anything other than \$0.
- c. If you do not have the requester role, you will get an error message:

| Message                                                                                                    |
|----------------------------------------------------------------------------------------------------|
|                                                                                                    |
| You are not a Program Fee/Differential Tuition requester. Please request the UA_SA_SF PFDT Requester role be added to your user. |
| The PeopleCode program executed an Error statement, which has produced this message.                                             |
| ОК                                                                                                    |

- To request access follow the PFDT Requester Access Procedure on our website.
- d. Once the form is submitted, the Provost Office will review the request and contact you if further information is needed. The final request will be submitted for ABOR review in February/March. The board meets in April for Tuition & Fees Setting. Fee decision will be notified to the requester around May. For a diagram of the process see Appendix D.

| ppendix A – Online Form                                                                                                    |                                                     |
|----------------------------------------------------------------------------------------------------|-----------------------------------------------------|
| ee Details Tab                                                                                                    |                                                     |
| Fee Details Narrative Accountability Related                                                                                                    |                                                     |
| Request Details                                                                                                    |                                                     |
| Request Number NEW                                                                                                    | Approval Status Not Submitted                       |
| *This request is an amendment to an existing fee?                                                                                                    | Ves 🖲 No                                            |
| *Is this a Curricular Affairs Approved Dual Degree?                                                                                                    | ○ Yes ⑧ No                                          |
| If yes, with what Department?                                                                                                    |                                                     |
| *College                                                                                                    |                                                     |
| Department(s)                                                                                                    | Find First ④ 1 of 1 🕑 Last                          |
| *DeptID:                                                                                                    | *Percent Owned + -                                  |
| *Decrement For Territor                                                                                                    |                                                     |
| *Program Fee Type:  Program Fee Differential Program/Plan(s)                                                                                                 | luition                                             |
|                                                                                                    | Find First ④ 1 of 1 ④ Last                          |
| *Program:                                                                                                    | + -                                                 |
| *Plan:                                                                                                    |                                                     |
| **If the Program/Plan is not listed above, it's possible that the                                                                                            | program fee is being requested after ABOR           |
| approval and before Curricular Affairs adds the program. Pleas                                                                                               | se contact Curriculum Affairs for more              |
|                                                                                                    |                                                     |
| Please enter additional Program/Plan Information                                                                                                    |                                                     |
|                                                                                                    |                                                     |
|                                                                                                    | //                                                  |
| *Career: Undergraduate   *Level:                                                                                                    | ▼                                                   |
| The expected number of units to complete the program is:<br>The amount charged per unit will be:<br>Proposed Fee Amount: 0.00 *This amount is in a<br>fee(s) | 0.00<br>addition to base tuition and mandatory      |
| Other Applicable Fees in College/School                                                                                                    | Resident: Non-Resident:                             |
| Number of programs with fee within the same college:                                                                                                    |                                                     |
| Percent of programs with a fee within the same college:                                                                                                    |                                                     |
| Number of classes within the college with a fee:                                                                                                    |                                                     |
| Percent of classes within the college with a fee:                                                                                                    |                                                     |
| *Proposed Effective Term:                                                                                                    | he request will be submitted to ABOR in the spring, |
| Requestor Information                                                                                                    | ree cannot begin the rollowing summer term.         |
| Name: Secteana Martha I                                                                                                    | Janartment: Office of Academic Affairs              |
| Fmail: sa-dummy-emails@list arizona edu                                                                                                    | Date: 11/14/2018                                    |
| Phone: 520/621-3046                                                                                                    |                                                     |
| Comments                                                                                                    | Find First (1) 1 of 1 (2) Last                      |
|                                                                                                    | This This of Fort O Last                            |
|                                                                                                    |                                                     |
|                                                                                                    |                                                     |
|                                                                                                    |                                                     |
|                                                                                                    |                                                     |
| Submit Cancel                                                                                                    |                                                     |
| Save                                                                                                    |                                                     |
|                                                                                                    |                                                     |

| Purpose (F<br>expenditur                                             | Please provides or tuition                                              | le a brief statem<br>revenue and be                       | ent detailing<br>nefits the tui  | the purpose of the t<br>tion will provide stu         | tuition, including the dents.) | anticipated |
|----------------------------------------------------------------------|-------------------------------------------------------------------------|-----------------------------------------------------------|----------------------------------|-------------------------------------------------------|--------------------------------|-------------|
| Justification the costs v                                            | on (Please pr<br>vill be covere                                         | rovide a brief sta<br>ed by the increm                    | ntement on w<br>nental revenu    | hat the proposal is i<br>e.)                          | ntended to pay for ar          | nd how much |
|                                                                      |                                                                         |                                                           |                                  |                                                       |                                |             |
| Student Co                                                           | onsultation (                                                           | Please describe                                           | the method                       | and outcomes of stu                                   | ident consultation.)           |             |
|                                                                      |                                                                         |                                                           |                                  |                                                       |                                |             |
| Market Prio                                                          | cing (Please                                                            | attach your UA                                            | Peer Compa                       | rison Chart.)                                         |                                |             |
| Market Prio                                                          | c <b>ing (Please</b><br>demicaffairs.ari                                | attach your UA<br>izona.edu/universit                     | Peer Compa<br>y-fees-different   | r <mark>ison Chart.)</mark><br>al-tuition             |                                |             |
| Market Price<br>https://acad<br>Attachmen<br>Attach                  | c <mark>ing (Please</mark><br>demicaffairs.ari<br>ts<br>:hed File       | attach your UA<br>izona.edu/universit                     | Peer Compa<br>y-fees-different   | rison Chart.)<br>ial-tuition<br>View File             | Add File                       |             |
| Market Prio<br>https://acad<br>Attachmen<br>Attac<br>1<br>*Preferred | cing (Please<br>demicaffairs.ari<br>ts<br>ched File<br>d file formation | attach your UA<br>izona.edu/universit<br>t of .doc or .pd | Peer Company<br>y-fees-different | rison Chart.)<br>al-tuition<br>View File<br>View File | Add File<br>Add File           |             |

| Accountability                                                                       |        |        |
|--------------------------------------------------------------------------------------|--------|--------|
| Fee Details Narrative Accountability Related                                         |        |        |
|                                                                                      |        |        |
| Accountability Table                                                                 |        |        |
| Proposed Fee Amount per Student (per Unit or per Term):                              |        | \$0.00 |
| Total number number of units/terms to complete program:                              |        | 0      |
| Anticipated Number of Students Paying the Fee Annually:                              |        | 0      |
| Total Anticipated Revenue:                                                           |        | \$0.00 |
|                                                                                      |        |        |
| Proposed Institutional Costs                                                         |        |        |
| Financial Aid Set Aside Amount @ 14.00 %                                             |        | \$0.00 |
| Administrative Charge @ 15.88 %                                                      |        | \$0.00 |
| Anticipated Annual Net Amount Available for Proposed Annual Expenditures:            |        | \$0.00 |
| Droposed Appuel Expenditures                                                         |        |        |
| Institutional and Advising Personnal (with EPE)                                      |        | \$0.00 |
|                                                                                      |        | \$0.00 |
| Support Starr Expenses (with ERE):                                                   | \$0.00 |        |
| Operating Expenses:                                                                  |        |        |
| Student Services:                                                                    |        |        |
| Other Expenses *Please explain what is included in the Other Expenses text box below | \$0.00 |        |
| Total ABOR Operating Expenses:                                                       |        | \$0.00 |
| Total Program Costs:                                                                 |        | \$0.00 |
|                                                                                      |        |        |
| Total Revenue minus Total Cost:                                                      |        | \$0.00 |
| Explaination of Other Expenses                                                       |        |        |
|                                                                                      |        |        |
|                                                                                      |        |        |
|                                                                                      |        |        |
|                                                                                      |        |        |
| Eee Details I Narrative I Accountability I Related                                   |        | l      |
|                                                                                      |        |        |
|                                                                                      |        |        |
|                                                                                      |        |        |
|                                                                                      |        |        |
|                                                                                      |        |        |
|                                                                                      |        |        |

# Appendix B – Tools

#### **UA Peer Comparison Chart**

University of Illinois at Urbana-Champaign

Pennsylvania State University-University Park

|                                               | The University of Arizona               |                                                  |                  |                                                                     |                                             |                                                  |                  |                                                                     |
|-----------------------------------------------|-----------------------------------------|--------------------------------------------------|------------------|---------------------------------------------------------------------|---------------------------------------------|--------------------------------------------------|------------------|---------------------------------------------------------------------|
|                                               | 2018-19                                 |                                                  |                  | Tuition & Mandatory Fees with Peers                                 |                                             |                                                  |                  |                                                                     |
|                                               |                                         | Understation                                     | Devident         |                                                                     |                                             |                                                  | Builders         |                                                                     |
|                                               |                                         | Undergraduate                                    | Resident         |                                                                     | Undergraduate Non-Resident                  |                                                  |                  |                                                                     |
|                                               | 2018-2019<br>Tuition & Fees<br>Resident | 2019-2020<br>Projected<br>Tuition & Fees<br>@ 2% | Requested<br>Fee | 2019-2020<br>Total<br>Projected +<br>Requested<br>Tuition &<br>Fees | 2018-2019<br>Tuition & Fees<br>Non-Resident | 2019-2020<br>Projected<br>Tuition & Fees<br>@ 2% | Requested<br>Fee | 2019-2020<br>Total<br>Projected 4<br>Requested<br>Tuition &<br>Fees |
| University of Florida                         | 6,381                                   | 6,509                                            |                  | 6,509                                                               | 28,658                                      | 29,231                                           |                  | 29,231                                                              |
| North Carolina-Chapel Hill                    | 8,987                                   | 9,167                                            |                  | 9,167                                                               | 35,170                                      | 35,873                                           |                  | 35,873                                                              |
| University of Iowa                            | 9,267                                   | 9,452                                            |                  | 9,452                                                               | 31,233                                      | 31,857                                           |                  | 31,857                                                              |
| University of Wisconsin-Madison               | 10,556                                  | 10,767                                           |                  | 10,767                                                              | 36,805                                      | 37,541                                           |                  | 37,541                                                              |
| University of Maryland                        | 10,595                                  | 10,807                                           |                  | 10,807                                                              | 35,216                                      | 35,920                                           |                  | 35,920                                                              |
| The University of Texas at Austin             | 10,606                                  | 10,818                                           |                  | 10,818                                                              | 37,480                                      | 38,230                                           |                  | 38,230                                                              |
| The Ohio State University                     | 10,726                                  | 10,940                                           |                  | 10,940                                                              | 30,742                                      | 31,357                                           |                  | 31,357                                                              |
| Texas A&M University                          | 10,968                                  | 11,187                                           |                  | 11,187                                                              | 36,636                                      | 37,369                                           |                  | 37,369                                                              |
| University of Washington                      | 11,207                                  | 11,431                                           |                  | 11,431                                                              | 36,588                                      | 37,320                                           |                  | 37,320                                                              |
| University of Arizona                         | 12,467                                  | 12,716                                           |                  | 12,716                                                              | 36,366                                      | 37,093                                           |                  | 37,093                                                              |
| University of California-Los Angeles          | 13,201                                  | 13,465                                           |                  | 13,465                                                              | 42,193                                      | 43,037                                           |                  | 43,037                                                              |
| University of California-Davis                | 14,402                                  | 14,690                                           |                  | 14,690                                                              | 43,394                                      | 44,262                                           |                  | 44,262                                                              |
| Michigan State University                     | 14,460                                  | 14,749                                           |                  | 14,749                                                              | 39,765                                      | 40,560                                           |                  | 40,560                                                              |
| University of Minnesota-Twin Cities           | 14,693                                  | 14,987                                           |                  | 14,987                                                              | 30,371                                      | 30,978                                           |                  | 30,978                                                              |
| University of Illinois at Urbana-Champaign    | 16,004                                  | 16,324                                           |                  | 16,324                                                              | 32,574                                      | 33,225                                           |                  | 33,225                                                              |
| Pennsylvania State University-University Park | 18,454                                  | 18,823                                           |                  | 18,823                                                              | 34,858                                      | 35,555                                           |                  | 35,555                                                              |
|                                               |                                         | Graduate Re                                      | sident           |                                                                     |                                             | Graduate Non-                                    | Resident         |                                                                     |
|                                               |                                         | Graduate Ne                                      | SHAFETTE         |                                                                     |                                             | Graduate North                                   | resident         |                                                                     |
|                                               | 2018-2019<br>Tuition & Fees<br>Resident | 2019-2020<br>Projected<br>Tuition & Fees<br>@ 2% | Requested<br>Fee | 2019-2020<br>Total<br>Projected +<br>Requested<br>Tuition &<br>Fees | 2018-2019<br>Tuition & Fees<br>Non-Resident | 2019-2020<br>Projected<br>Tuition & Fees<br>@ 2% | Requested<br>Fee | 2019-2020<br>Total<br>Projected +<br>Requested<br>Tuition &<br>Fees |
| University of Florida                         | 12,737                                  | 12,992                                           |                  | 12,992                                                              | 30,130                                      | 30,733                                           |                  | 30,733                                                              |
| North Carolina-Chapel Hill                    | 12,212                                  | 12,456                                           |                  | 12,456                                                              | 29,423                                      | 30,011                                           |                  | 30,011                                                              |
| University of Iowa                            | 11,336                                  | 11,562                                           |                  | 11,562                                                              | 30,277                                      | 30,882                                           |                  | 30,882                                                              |
| University of Wisconsin-Madison               | 12,010                                  | 12,250                                           |                  | 12,250                                                              | 25,336                                      | 25,843                                           |                  | 25,843                                                              |
| University of Maryland                        | 18,828                                  | 19,205                                           |                  | 19,205                                                              | 38,772                                      | 39,547                                           |                  | 39,547                                                              |
| The University of Texas at Austin             | 11,720                                  | 11,954                                           |                  | 11,954                                                              | 22,622                                      | 23,074                                           |                  | 23,074                                                              |
| The Ohio State University                     | 12,425                                  | 12,673                                           |                  | 12,673                                                              | 34,929                                      | 35,627                                           |                  | 35,627                                                              |
| Texas A&M University                          | 9,598                                   | 9,790                                            |                  | 9,790                                                               | 20,950                                      | 21,369                                           |                  | 21,369                                                              |
| University of Washington                      | 16,590                                  | 16,922                                           |                  | 16,922                                                              | 28,881                                      | 29,459                                           |                  | 29,459                                                              |
| University of Arizona                         | 13,044                                  | 13,305                                           |                  | 13,305                                                              | 33,393                                      | 34,061                                           |                  | 34,061                                                              |
| University of California-Los Angeles          | 12,943                                  | 13,202                                           |                  | 13,202                                                              | 28,045                                      | 28,606                                           |                  | 28,606                                                              |
| University of California-Davis                | 13,570                                  | 13,841                                           |                  | 13,841                                                              | 28,672                                      | 29,245                                           |                  | 29,245                                                              |
| Michigan State University                     | 18,132                                  | 18,495                                           |                  | 18,495                                                              | 35,628                                      | 36,341                                           |                  | 36,341                                                              |
| University of Minnesota-Twin Cities           | 18,583                                  | 18,955                                           |                  | 18,955                                                              | 27,931                                      | 28,490                                           |                  | 28,490                                                              |

Notes:

1. University of Arizona excludes select fees that are considered refundable by ABOR staff. They are the Media Fee, which replaced the KAMP Fee, the Recreation Center
Program Fee (Rec Prog) and the Wildcat Fee. In FY 2016 those fees totaled \$19.88.

17,248

23,030

16,910

22,578

2. Michigan State and Texas-Austin include fees in the tuition as a flat rate. Michigan State reports their tuition as a flat rate with no fees. Texas-Austin reports only a tuition and fee total.

17,248

23,030

31,634

38,012

32,267

38,772

32,267

38,772

| pendix C – ABO                                 | R PDF Forms                                                                                                    |
|------------------------------------------------|----------------------------------------------------------------------------------------------------|
| OR Form for NEW Diff                           | ferential Tuition                                                                                                    |
| Regents (Massas Public                         | DIFFERENTIAL TUITION - NEW Rev 2-19-18                                                                                     |
| University: Choose                             | e one College/School:                                                                                                    |
| Department:                                    | Program:                                                                                                    |
| ⊙Both                                          | O Graduate O Undergraduate Both ▪                                                                                          |
| Resident:                                      | /semes  Ffective Date of Change: Fall  2018 Proposed Fee (this field you may enter other option just by typing it in box)  |
| Non-Resident:                                  | /semes  Effective Date of Change: Fall  2018 Proposed Fee (this field you may enter other option just by typing it in box) |
| Other Applicable (                             | Fees in College/School Resident: Non-Resident:                                                                             |
| Number of program                              | is with a fee within the same college:                                                                                     |
| Percent of programs                            | s with a fee within the same college: 0% 0%                                                                                |
| Number of classes v                            | within the college with a fee:                                                                                             |
| Percent of classes w                           | vithin the college with a fee: 0% 0%                                                                                       |
|                                                |                                                                                                    |
| Justification (Please<br>covered by the increm | e provide a brief statement on what the proposal is intended to pay for and how much of the costs will be nental revenue)  |
| at the first of the state                      |                                                                                                    |
| Student Consultat                              | tiON (Please describe the method and outcomes of student consultation)                                                     |

| Institution | Degree | Annual Price |             |        |  |  |
|-------------|--------|--------------|-------------|--------|--|--|
|             |        | Resident     | Nonresident | Online |  |  |
|             |        |              |             |        |  |  |
|             |        |              |             |        |  |  |
|             |        |              |             |        |  |  |
|             |        |              |             |        |  |  |
|             |        |              |             |        |  |  |
|             |        |              |             |        |  |  |
|             |        |              |             |        |  |  |
|             |        |              |             |        |  |  |
|             |        |              |             |        |  |  |
|             |        |              |             |        |  |  |
|             |        |              |             |        |  |  |
|             |        |              |             |        |  |  |
|             |        |              |             |        |  |  |
|             |        |              |             |        |  |  |
|             |        |              |             |        |  |  |

#### BUDGET

Financial Aid Set Aside (FSA) Amount: 0.0%

Proposed Annual Revenue

| Differential Tuition | \$ |         |
|----------------------|----|---------|
| Number of Students   | #  |         |
| Total Revenue        | =  | \$ 0.00 |

| Financial Aid Set Aside       | s  | \$ 0.00 |
|-------------------------------|----|---------|
| Administrative Service Charge | \$ |         |
|                               | s  |         |
|                               | \$ |         |
|                               | s  |         |
|                               | \$ |         |
|                               | \$ |         |
|                               | \$ |         |
|                               | s  |         |
| Total Program Costs           | =  | \$ 0.00 |

| Regents Casestante DIFFERENTIAL TUITION - CHANG                                                         |                                               |              |                            |           |                                          | TO EXISTING               | Rev 2-19                             | -18                  |
|----------------------------------------------------------------------------------------------------|-----------------------------------------------|--------------|----------------------------|-----------|------------------------------------------|---------------------------|--------------------------------------|----------------------|
| University: Arizona State University                                                                    |                                               | Col          | College/School:            |           |                                          |                           |                                      |                      |
| Department:                                                                                             |                                               |              | Pro                        | gram:     |                                          |                           |                                      |                      |
| Both O Graduate O                                                                                       |                                               | O Underg     | raduate                    | Upper     | Division Choose One Option               |                           |                                      |                      |
| Resident:                                                                                               | lesident: /semester                           |              | Pro                        | /semester |                                          | Effective Date:           | Fall                                 | 2018                 |
| Non-Resident:                                                                                           |                                               | PIO          | Proposed Kate              |           | four iters for may e                     | nie ouie opu              | on just by typing it in bowy         |                      |
| _                                                                                                    | /semester                                     |              | /semester<br>Proposed Rate |           | Effective Date:<br>(this field you may e | Fall<br>nter other opti   | 2018<br>on just by typing it in box) |                      |
| Differential To<br>Resident:<br>Date Tuition E                                                          | uition History:<br><sub>stablished</sub> Fall | 2018         | and original a             | mount     |                                          | Most Recent Dat<br>Spring | e & Change 1<br>2018                 | to fee (Date/Amount) |
| Non-Residen<br>Date Tuition E                                                                           | t:<br>stablished Spring                       | 2018         | and original a             | imount    |                                          | Most Recent Dat<br>Spring | e & Change<br>2018                   | to fee (Date/Amount) |
| Other Applica                                                                                           | able Fees in Colle                            | ge/Sch       | lool                       | Resid     | ent:                                     | Non-Reside                | ent:                                 |                      |
| Number of pro                                                                                           | ograms with a fee wit                         | thin the     | same college:              |           |                                          |                           | _                                    |                      |
| Percent of programs with a fee within the same coll<br>Number of classes within the college with a fee: |                                               | ame college: | 0%                         |           | 0%                                       | 2                         |                                      |                      |
|                                                                                                    |                                               | a fee:       |                            |           |                                          | _                         |                                      |                      |
| Percent of classes within the college with a fee:                                                       |                                               | fee:         | 0%                         |           | 0%                                       | _                         |                                      |                      |

Purpose (Please provide a brief statement detailing the purpose of the tuition, including the anticipated expenditures of tuition revenue and benefits the tuition will provide students.)

Justification (Please provide a brief statement on what the proposal is intended to pay for and how much of the costs will be covered by the incremental revenue)

Student Consultation (Please describe the method and outcomes of student consultation)

| Institution | Degree | Annual Price |             |        |  |
|-------------|--------|--------------|-------------|--------|--|
| Institution | Degree | Resident     | Nonresident | Online |  |
|             |        |              |             |        |  |
|             |        |              |             |        |  |
|             |        |              |             |        |  |
|             |        |              |             |        |  |
|             |        |              |             |        |  |
|             |        |              |             |        |  |
|             |        |              |             |        |  |
|             |        |              |             |        |  |
|             |        |              |             |        |  |
|             |        |              |             |        |  |
|             |        |              |             |        |  |
|             |        |              |             |        |  |
|             |        |              |             |        |  |
|             |        |              |             |        |  |
|             |        |              |             |        |  |

#### BUDGET

Financial Aid Set Aside (FSA) Amount: 0.0%

Proposed Annual Revenue

| Differential Tuition | \$ |         |
|----------------------|----|---------|
| Number of Students   | #  |         |
| Total Revenue        | =  | \$ 0.00 |

| Financial Aid Set Aside       | \$ | \$ 0.00 |
|-------------------------------|----|---------|
| Administrative Service Charge | \$ |         |
|                               | \$ |         |
|                               | \$ |         |
|                               | \$ |         |
|                               | \$ |         |
|                               | \$ |         |
|                               | \$ |         |
|                               | \$ |         |
| Total Program Costs           | =  | \$ 0.00 |

#### ABOR Form for NEW Program Fee

| Regents ( mini    | ny dagar<br>Ah             | PROGRA          | M FEE REQUEST      | - NEW                                                         | Rev 2-19-18                                                 |      |  |
|-------------------|----------------------------|-----------------|--------------------|---------------------------------------------------------------|-------------------------------------------------------------|------|--|
| University: Cl    | noose one                  | College/School: |                    |                                                               |                                                             |      |  |
| Department:_      |                            | Program:        |                    |                                                               |                                                             |      |  |
| O Both O Graduate |                            | • Unde          | ergraduate Upper D | ivision                                                       | vision Choose One Option                                    |      |  |
| Resident:         |                            |                 | /semester          | Effective                                                     | Fall                                                        | 2018 |  |
|                   |                            | Proposed Fee    |                    | (this field you may enter other option just by typing it in b |                                                             |      |  |
| Non-Resident:     |                            | /semester       |                    | Ffection Date, Fall 2                                         |                                                             | 2018 |  |
|                   |                            |                 | Proposed Fee       |                                                               | (this field you may enter other option just by typing it in |      |  |
| Other Applic      | able Fees in School/Pr     | ogram           | Resident:          | Non-Resid                                                     | ent:                                                        |      |  |
| Applicable Dif    | ferential Tuition:         |                 | ·                  |                                                               |                                                             |      |  |
| Number of cla     | asses within the program w | vith a fee:     | 3 <u></u>          |                                                               |                                                             |      |  |
| Percent of cla    | sses within the program w  | ith a fee:      | 0%                 | 0%                                                            | _                                                           |      |  |

Purpose (Please provide a brief statement detailing the purpose of the tuition, including the anticipated expenditures of tuition revenue and benefits the tuition will provide students.)

Justification (Please provide a brief statement on what the proposal is intended to pay for and how much of the costs will be covered by the incremental revenue)

Student Consultation (Please describe the method and outcomes of student consultation)

| Institution | Degree | Annual Price |             |        |  |
|-------------|--------|--------------|-------------|--------|--|
| institution | Degree | Resident     | Nonresident | Online |  |
|             |        |              |             |        |  |
|             |        |              |             |        |  |
|             |        |              |             |        |  |
|             |        |              |             |        |  |
|             |        |              |             |        |  |
|             |        |              |             |        |  |
|             |        |              |             |        |  |
|             |        |              |             |        |  |
|             |        |              |             |        |  |
|             |        |              |             |        |  |
|             |        |              |             |        |  |
|             |        |              |             |        |  |
|             |        |              |             |        |  |
|             |        |              |             |        |  |
|             |        |              |             |        |  |

### BUDGET

Financial Aid Set Aside (FSA) Amount: 0.0%

Proposed Annual Revenue

| Program Fee        | \$ |         |
|--------------------|----|---------|
| Number of Students | #  |         |
| Total Revenue      | =  | \$ 0.00 |

| Financial Aid Set Aside       | \$ | \$ 0.00 |
|-------------------------------|----|---------|
| Administrative Service Charge | \$ |         |
|                               | \$ |         |
|                               | \$ |         |
|                               | \$ |         |
|                               | \$ |         |
|                               | \$ |         |
|                               | \$ |         |
|                               | \$ |         |
| Total Program Costs           | =  | \$ 0.00 |

| Regents CHANGE TO EXISTING                                                               |                     |                     |                 |               |                                                                |                |                                 |
|------------------------------------------------------------------------------------------|---------------------|---------------------|-----------------|---------------|----------------------------------------------------------------|----------------|---------------------------------|
| University: Choose one                                                                   |                     |                     | College/School: |               |                                                                |                |                                 |
| Department:_                                                                             |                     |                     |                 | Program:      |                                                                |                |                                 |
| O Both                                                                                   | O Gradua            | ite                 | O Und           | ergraduate    |                                                                |                |                                 |
| Resident: /semester                                                                      |                     | /semester           |                 | Effective     | Fall                                                           | 2018           |                                 |
|                                                                                          | Current Rat         | e                   |                 | Proposed Rate | (this field you may enter of                                   |                | ption just by typing it in box) |
| Non-Residen                                                                              | it:                 | /semester           |                 | /semester     | Effective                                                      | Date. Fall     | 2018                            |
|                                                                                          | Current Rat         | e                   | Proposed Rate   |               | (this field you may enter other option just by typing it in bo |                |                                 |
| Program Fee                                                                              | History:            |                     |                 |               | Most Recen                                                     | t Date & Chang | e to fee (Date/Amount)          |
| Resident:<br>Date Fee Esta                                                               | blished Fall        | 2018                | and origi       | nal amount    | Fall                                                           | 2018           |                                 |
|                                                                                          |                     |                     |                 |               | Most Recen                                                     | t Date & Chang | ge to fee (Date/Amount)         |
| Non-Resident:<br>Date Fee Established Fall 2018                                          |                     | and original amount |                 | Fall          | 2018                                                           |                |                                 |
| Other Applica                                                                            | able Fees in So     | hool/Prog           | gram            | Resident:     | Non-Reside                                                     | nt:            |                                 |
| Applicable diff                                                                          | ferential tuition a | amount:             |                 |               |                                                                |                |                                 |
| Number of classes within the program with a Percent of classes within the program with a |                     | h a fee:            |                 |               | -3                                                             |                |                                 |
|                                                                                          |                     | a fee:              | a fee: 0%       |               |                                                                |                |                                 |

Purpose (Please provide a brief statement detailing the purpose of the fee, including the anticipated expenditures of fee revenue and benefits the fee will provide students. Include an explanation of the additional benefits funded by the increase.)

Justification (Please provide a brief statement on what the proposal is intended to pay for and how much of the costs will be covered by the incremental revenue)

Student Consultation (Please describe the method and outcomes of student consultation)

| Institution | Degree | Annual Price |             |        |  |  |
|-------------|--------|--------------|-------------|--------|--|--|
| Institution | Degree | Resident     | Nonresident | Online |  |  |
|             |        |              |             |        |  |  |
|             |        |              |             |        |  |  |
|             |        |              |             |        |  |  |
|             |        |              |             |        |  |  |
|             |        |              |             |        |  |  |
|             |        |              |             |        |  |  |
|             |        |              |             |        |  |  |
|             |        |              |             |        |  |  |
|             |        |              |             |        |  |  |
|             |        |              |             |        |  |  |
|             |        |              |             |        |  |  |
|             |        |              |             |        |  |  |
|             |        |              |             |        |  |  |
|             |        |              |             |        |  |  |
|             |        |              |             |        |  |  |

### BUDGET

Financial Aid Set Aside (FSA) Amount: 0.0%

Proposed Annual Revenue

| Program Fee Amount | \$ |         |
|--------------------|----|---------|
| Number of Students | #  |         |
| Total Revenue      | =  | \$ 0.00 |

| Financial Aid Set Aside       | \$ | \$ 0.00 |
|-------------------------------|----|---------|
| Administrative Service Charge | \$ |         |
|                               | \$ |         |
|                               | \$ |         |
|                               | \$ |         |
|                               | \$ |         |
|                               | \$ |         |
|                               | \$ |         |
|                               | \$ |         |
| Total Program Costs           | =  | \$ 0.00 |

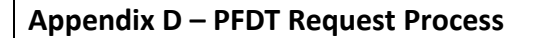

**UA PFDT Process Diagram** 

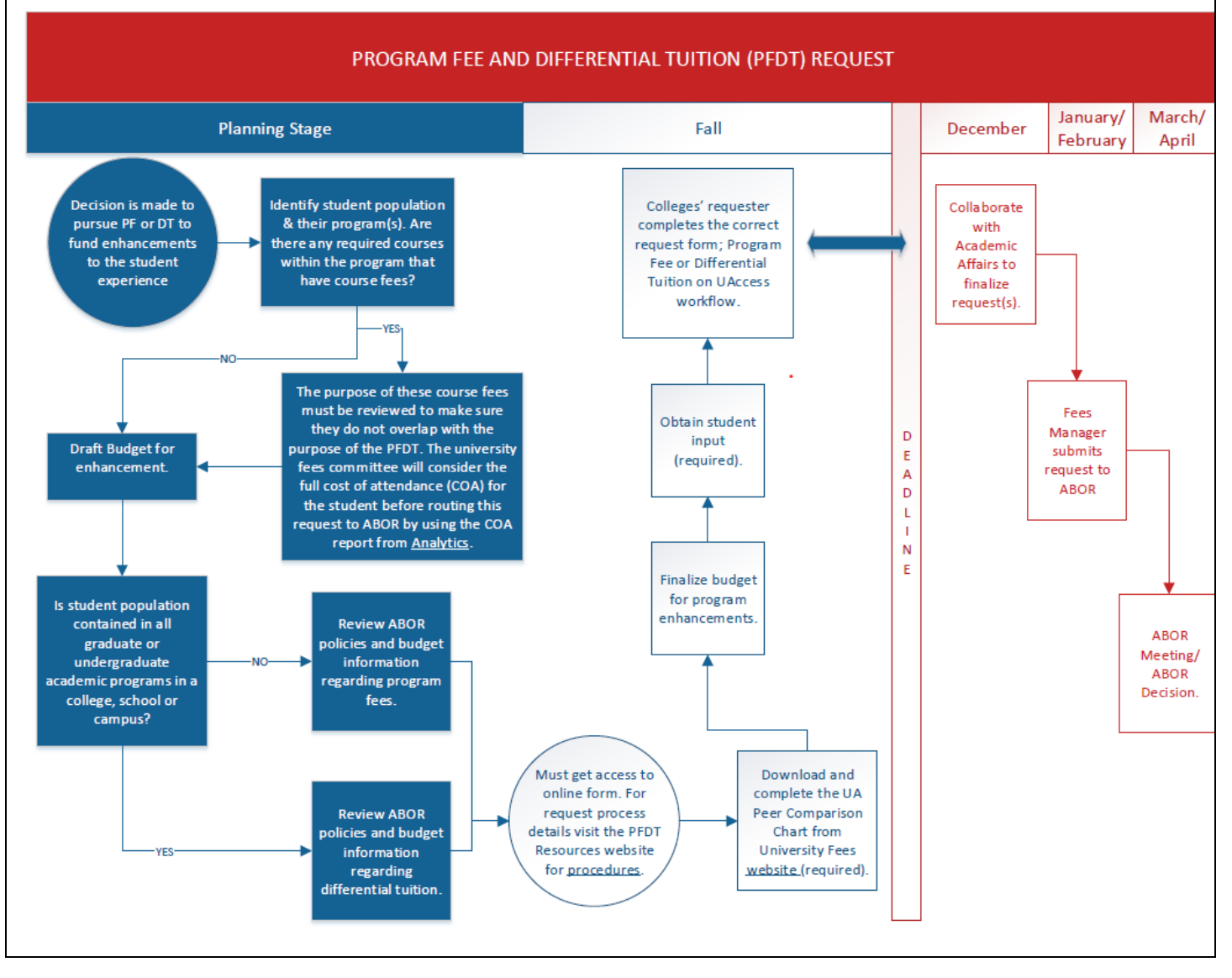